**COLEGIO DE INGENIEROS DE VENEZUELA** 

SOCIEDAD DE INGENIERIA DE TASACION DE VENEZUELA

# **Apéndice 1**

Aplicación de la Hoja de Cálculo MS-Excel a problemas de Regresión Lineal Múltiple

Ing. Roberto Piol Puppio E-Mail: rpiol@yahoo.com www.rpiol.com

## **REGRESION MULTIPLE LINEAL CON EXCEL 6.0 (o superior)**

#### Instrucciones:

a) Escoger en fx la función: ESTIMACION.LINEAL

b) En la Caja de diálogo marcar la Columna de la Variable Dependiente (y) con el ratón

c) En la Caja de diálogo marcas las Columnas de las Variables Independientes (x) con el ratón

d) Indicar en la ventanilla "CONSTANTE" el argumento: VERDADERO

e) Indicar en la ventanilla "ESTADISTICA" el argumento: VERDADERO

f) Marcar con el Ratón el Rango de Salida (\*) de los elementos de la Regresión

g) lluminar con el ratón la "Barra de Fórmulas" la ventanilla donde aparece la fórmula de la regresión

h) Apretar simultáneamente las teclas: "CONTROL", "SHIFT" y "ENTER"

(\*) el Rango de Salida tiene en tamaño de: 5 líneas X el # de Variables de columnas

Galpones Industriales en la Urbanización San Martín. Caracas

1.- Enterar en la Hoja de Cálculo los referenciales seleccionados

# Nota: Cersiórese que todas las Variables Independientes estén agrupadas en columnas adyacentes

|      | Microsoft              | Excel - Lib                   | ro1                 |                 | _ 🗆 ×          |
|------|------------------------|-------------------------------|---------------------|-----------------|----------------|
| 1    | Archivo Edici          | ión <u>V</u> er <u>I</u> nser | tar <u>F</u> ormato | Herramientas    | Datos          |
| Ve   | <u>n</u> tana <u>?</u> |                               |                     |                 | _ 8 ×          |
| 1n   |                        |                               | a A D.              | - <b>□</b> ⇒ 3+ | $\Sigma f_{*}$ |
| 1.** |                        |                               | 000 + 0 00          |                 |                |
| JA   | АЛЛ                    |                               | 000 00 + 0          |                 | • .            |
|      | G15                    |                               |                     |                 |                |
|      | A                      | В                             | C                   | D               | E              |
| 1    | AREA (MZ)              | # OFICINAS                    | # BANOS             | EDAD (ANOS)     | P.UNIT -       |
| 2    | X1                     | X2                            | <b>X</b> 3          | X4              | <u> </u>       |
| 3    | 2,310.00               | 0 2 2.0                       |                     | 20              | 142,000        |
| 4    | 2,333.00               | 2                             | 2.0                 | 12              | 144,000        |
| 5    | 2,356.00               | 2,356.00 3                    |                     | 33              | 151,000        |
| 6    | 2,379.00               | 3                             | 2.0                 | 43              | 150,000        |
| 7    | 2,402.00               | 2                             | 3.0                 | 43              | 139,000        |
| 8    | 2,425.00               | 4                             | 2.0                 | 23              | 169,000        |
| 9    | 2,448.00               | 2                             | 1.5                 | 45              | 126,000        |
| 10   | 2,471.00               | 2                             | 2.0                 | 34              | 142,900        |
| 11   | 2,494.00               | 3                             | 3.0                 | 23              | 163,000        |
| 12   | 2,517.00               | 4                             | 4.0                 | 35              | 169,000        |
| 13   | 2,540.00               | 2                             | 3.0                 | 22              | 149,000 💂      |
|      | GAL                    | PON / Hoja2 /                 | Hoja3 /             | Í∙              |                |
| List | o                      | 1                             |                     | V 13            | NUM            |

2.- Click en **fx**: Mostrará una caja de diálogo con Dos Columnas

| ategoria de la funcion:                                                                                                    |                                                                                                    |
|----------------------------------------------------------------------------------------------------|----------------------------------------------------------------------------------------------------|
| Todas<br>Financieras<br>Fecha y hora<br>Matemáticas y trigonométricas<br>Estadísticas<br>Búsqueda y referencia<br>Base de datos<br>Texto<br>Lógicas<br>Información | ESTIMACION.LOGARITMICA<br>COEF.DE.CORREL<br>LOG10<br>DISTR.NORM<br>DESVEST<br>MODA<br>MEDIANA<br>PROMEDIO<br>SI |
| STIMACION.LINEAL(conocido                                                                                                    | y,conocido_x,constante,)                                                                                        |
| evuelve una matriz con la línea r<br>Isando el método de los mínimos (                                                                                             | ecta que mejor describe los datos, calculad<br>uadrados.                                                        |

3.- Click en **Estadísticas** (Columna izquierda), e inmeditamente Click en **ESTIMACION.LINEAL** (Columna derecha). La Subrutina lo enviará la caja de diálogo donde:

a) Deberá iluminar con el ratón la columna de la Variable Independiente (Y)
b) Deberá iluminar con el ratón conjuntamente las columnas de las Variable Dependientes
c) Escribir en la ventanilla "Constante" el argumento VERDADERO
d) Escribir en la ventanilla "Estadística" el argumento VERDADERO

e) Click en el boton ACEPTAR; esto lo devolverá a la Hoja de Cálculo

| ESTIMACION.LINEAL                                                         |                                                                                                    |                                                                                                    |
|---------------------------------------------------------------------------|----------------------------------------------------------------------------------------------------|----------------------------------------------------------------------------------------------------|
| Conocido_y                                                                | E3:E13                                                                                                    | <b>142000\144000\151</b>                                                                                                    |
| Conocido_x                                                                | A3:D13                                                                                                    | <b>1</b> = {2310;2;2;20\2333;2                                                                                                    |
| Constante                                                                 | VERDADERO                                                                                                    | VERDADERO                                                                                                    |
| Estadística                                                               | VERDADERO                                                                                                    | VERDADERO                                                                                                    |
| Devuelve una matriz con la líne:<br>mínimos cuadrados.<br><b>Estadí</b> : | a recta que mejor describe los<br><b>stica</b> es un valor lógico: para<br>adicionales = VERDADI<br>constante b = FALSO ( | datos, calculada usando el método de los<br>a que devuelva estadísticas de regresión<br>ERO; para que devuelva coeficientes m y la<br>u omitida. |
| লা                                                                        |                                                                                                    |                                                                                                    |

# 4.- Partiendo de la celda donde Excel indico la salida numérica de la Subrutina ESTIMACION.LINEAL (0.99704807):

a) lluminar con el ratón el RANGO DE SALIDA de los elementos de la Regresión Nota: El rango de salida, tiene un formato específico que es el de Cinco (5) líneas de alto por "n" columnas de ancho, donde "n" es igual al número de Variables (Dependientes e Independientes) que tengan los datos que vamos a modelar. En el caso de este ejemplo, el rango de salida sera de Cinco (5) líneas de alto por Cinco (5) columnas de ancho.

b) lluminar con el ratón la "Barra de Fórmulas" (ventanilla donde Excel indica la fórmula de la regresión)

c) Apretar simultáneamente las teclas "CONTROL", "SHIFT" y "ENTER" (en los teclados en español "CTRL", "Mayus" e "Intro")

d) Esta acción, permite que en el Rango de Salida, que ya habíamos iluminado, se descomprima permitiendo ver los diferentes elementos de la regresión.

| 🔀 Microsoft Excel - Libro1 📃 🗖 🗙                                  |
|-------------------------------------------------------------------|
| Archivo Edición Ver Insertar Eormato Herramientas Datos           |
| D 🛩 🖬 🗇 🖪 👗 🛍 🖻 🗗 🗠 - 🖬 🗁 🚈 🗶 🖍 🏙 😤                               |
| 🗛 🔺 🖪 🖉 😳 *8 .98 🖽 • 🦄 • 🕅 • 👌                                    |
| ESTIMACION.LI 🛃 🗙 🗸 = ESTIMACION.LINEAL(E3:E13,A3:D13,            |
| A B VERDADERO, VERDADERO)                                         |
| 14   0     15   0     16   0     17   DADERO                      |
| 18   See     19   E     20   G                                    |
| 21 0                                                              |
| $\frac{22}{23}$ $\stackrel{e}{\odot}$ Cinco (5) Columnas de ancho |
| 25                                                                |
|                                                                   |
| Modificar NUM                                                     |

5.- La Salida de la Subrutina ESTIMACION.LINEAL, es presentada por EXCEL de la siguiente forma:

|      | Microsc                             | oft E  | Exc  | el -        | Lib   | ro1     |      |             |     |            |          |      |          | -        |       | ×       |
|------|-------------------------------------|--------|------|-------------|-------|---------|------|-------------|-----|------------|----------|------|----------|----------|-------|---------|
| Ver  | <u>A</u> rchivo [<br>otana <u>2</u> | Edicio | ón y | <u>/</u> er | Insei | rtar    | Eor  | mato        | He  | rrai       | mie      | ntas | Da       | tos<br>J | _ [8] | ×       |
|      | 😂 🖬 🛛                               | 9      | Q.   | Ж           | 6     | 8       | ٥    | 5           | - 1 |            | ⊒+       | 3+c  | Σ        | f.       |       | >><br>* |
| A    | A N                                 | K      | E    | =           |       | 000     | +_0  | • 00<br>• 0 | ⊞ • | 8          | • •      |      | *        |          |       | >><br>* |
|      | A19                                 | -      |      | 3           | =  {= | ESTI    | MA   | CION        | LIN | EAI        | _(E3     | 3:E1 | 3,A3     | 8:D13    | 3,    |         |
|      | Α                                   |        |      | В           |       | ERD     | AD   | ERO,        | VER | DA         | DE       | RO)] | <u> </u> |          |       | 1000    |
| 14   |                                     |        |      |             |       |         |      |             |     |            |          |      |          |          |       |         |
| 15   | N                                   |        | -    |             |       | -       |      |             | -   |            |          | _    | _        |          |       |         |
| 16   | 105.000                             | 0.10   | 0.40 |             |       | 1 40    | 101  | 5700        | 1 2 | 0.0        |          | -    | 071      | 10.0     | 0.00  |         |
| 17   | -425.988                            | 1042   | 346  | 50.93       | 3509  | 13      | 134  | .5/95       |     | 13.4       | 2303     | 391  | 8/5      | 040.5    | 643   |         |
| 18   | 116.225                             | 495    | 21   | 15.6/       | 1032  | 16      | 16.  | 16532       | 2   | 25         | 12.0     | 153  | 475      | 193.9    | 524   |         |
| 19   | 0.94684                             |        | 392  | 24.14       | 1168  |         | #\\/ | A           | 100 | #1         | VA<br>VA |      | 7        | #WA      |       |         |
| 20   | 26.7170                             | 613    | 000  | 0000        | 07.5  |         | #N/  | A           | -   | #1\<br>21b | VA<br>VA |      | Ĩ        |          | -     |         |
| 21   | 1645652                             | 127    | 923  | 5933.       | 27.5  | 1       | ₩W   | A           | -   | H)         | IΑ       | -    | 7        | ¶V/A     | -     |         |
| 22   |                                     |        |      |             |       | -       |      |             | -   |            |          | -    |          |          |       | 4       |
| 20   | <u>.</u>                            |        | -    |             |       | -       |      |             |     |            |          |      |          |          | -     | ŝ.      |
| 24   | -                                   |        |      |             | _     | - C-    |      |             | -   |            |          | -    | _        |          | -     |         |
| 20   |                                     |        |      |             |       |         |      |             |     | _          |          | _    |          |          |       |         |
| 14   |                                     | GAL D  | ON   | /Hor        | ia2 / | Hoi     | - 54 | 1           | 1.1 |            |          |      | 1        |          | -     | ř       |
| Lint |                                     | JALL   | 0.47 | (110)       |       | - i Oje |      |             | 1.1 | -          | _        | -10  | _        | 6 H (6 A |       |         |
| LISU | 0                                   |        |      |             | 3     |         | Ja:  |             |     |            |          | 1    |          | LACUAL   | 1     | 11.     |

6.- La interpretación de esta Salida es la siguiente:

| E   | D   | С   | В   | Α   |
|-----|-----|-----|-----|-----|
| Se4 | Se3 | Se2 | Se1 | Se0 |
| R^2 | SeY |     |     |     |
| F   | df  |     |     |     |
| SCR | SCE |     |     |     |

Donde:

| <b>A</b> :  | Coeficiente del término independiente                                          |
|-------------|--------------------------------------------------------------------------------|
| B:          | Coeficiente que acompaña a X1 (Area)                                           |
| C:          | Coeficiente que acompaña a X2 (Nro. De Oficinas)                               |
| D:          | Coeficiente que acompaña a X3 (Nro. De Baños)                                  |
| E:          | Coeficiente que acompaña a X4 (Edad del Galpón)                                |
| Se0:        | Error estándar de la constante A                                               |
| Se1 al Se4: | Error estándar de cada uno de los coeficientes de las Variables Independientes |
| SeY:        | Error estándar de la correlación                                               |
| R^2:        | Coeficiente de Determinación                                                   |
| F:          | Estadístico F                                                                  |
| df:         | Grados de libertad [ n - (k+1) ]                                               |
| SCR:        | Suma del cuadrado de la regresión                                              |
| SCE:        | Suma del cuadrado del error                                                    |
|             |                                                                                |

7.- El Resultado de la Regresión Lineal Múltiple será:

Modelo de Regresión Lineal:Y = A + B\*X1 + C\*X2 + D\*X3 + E\*X4Y = 87540.56 + 13.23\*X1 + 13134.58\*X2 + 3460.94\*X3 - 425.99\*X4 $R^2 = 94.68\%$ F = 26.71F = 4.53

## **REGRESION MULTIPLE LOGARITMICA CON EXCEL 6.0 (o superior)**

La Subrutina para el Cálculo de la Regresión Múltiple Logarítmica de Excel es similar al la Lineal, ya estudiada. El comando para activarla es : **ESTIMACION.LOGARITMICA.** 

1.- Se expondrá brevemente las Instrucciones:

#### Instrucciones:

a) Escoger en fx la función: ESTIMACION.LOGARITMICA

b) En la Caja de diálogo marcar la Columna de la Variable Dependiente (y) con el ratón

c) En la Caja de diálogo marcas las Columnas de las Variables Independientes (x) con el ratón

d) Indicar en la ventanilla "CONSTANTE" el argumento: VERDADERO

e) Indicar en la ventanilla "ESTADISTICA" el argumento: VERDADERO

f) Marcar con el Ratón el Rango de Salida (\*) de los elementos de la Regresión

g) lluminar con el ratón la "Barra de Fórmulas" la caja donde aparece la fórmula de la regresión

h) Apretar simultáneamente las teclas: "CONTROL", "SHIFT" y "ENTER"

(\*) el Rango de Salida tiene en tamaño de: 5 líneas X el # de Variables de columnas

a) Escoger en **fx** la función: ESTIMACION.LOGARITMICA

| Isadas recientemente              | The second second s |
|-----------------------------------|----------------------------------------------------------------------------------------------------|
| isauas reciencemence              | ERROR.TIPICO.XY                                                                                                    |
| odas                              | ESTIMACION, LINEAL                                                                                                    |
| inancieras                        | ESISIMACIONA LOIGARISIMICA                                                                                                    |
| echa y hora                       | FISHER                                                                                                    |
| latematicas y trigonometricas     | FRECUENCIA                                                                                                    |
| stadisticas                       | GAMMA.LN                                                                                                    |
| usqueda y rererencia              | INTERSECCION.EJE                                                                                                    |
| ase de datos                      |                                                                                                    |
| éxico                             | LESTINO MAYOD                                                                                                    |
|                                   | K ESTMO MENOR                                                                                                    |
|                                   |                                                                                                    |
| 5TIMACION.LOGARITMICA(cor         | iocido_y,conocido_x,)                                                                                                    |
| evuelve una matriz de valores que | describe los datos en forma de curva                                                                                                    |
|                                   | 76                                                                                                    |

- b) En la Caja de diálogo marcar la Columna de la Variable Dependiente (y) con el ratón
- c) En la Caja de diálogo marcas las Columnas de las Variables Independientes (x) con el ratón
- d) Indicar en la ventanilla "CONSTANTE" el argumento: VERDADERO
- e) Indicar en la ventanilla "ESTADISTICA" el argumento: VERDADERO

| ESTIMAC                | ION.LOGARITMICA                                                                    |                                                                                                    |
|------------------------|------------------------------------------------------------------------------------|----------------------------------------------------------------------------------------------------|
|                        | Conocido_y E3:E13                                                                  | <b>142000\144000\151</b>                                                                                 |
|                        | Conocido_x A3:D13                                                                  | <b>1</b> = {2310;2;2;20\2333;2                                                                           |
|                        | Constante VERDADERO                                                                | VERDADERO                                                                                                |
|                        | Estadística VERDADERO                                                              | VERDADERO                                                                                                |
| Devuelve<br>un análisi | una matriz de valores que describe los datos en fo<br>s de regresión.              | = -{0.997048065466689;1.0<br>prma de curva exponencial, calculada mediante                               |
|                        | Estadística es un valor lógico: par<br>adicionales = VERDAD<br>constante b = FALSC | ra que devuelva estadísticas de regresión<br>JERO; para que devuelva coeficientes m y la<br>) u omitida. |
| 2                      |                                                                                    |                                                                                                    |

f) Marcar con el Ratón el Rango de Salida de los elementos de la Regresión

g) lluminar con el ratón la "Barra de Fórmulas", ventanilla donde aparece la fórmula de la regresión

h) Apretar simultáneamente las teclas: "CONTROL", "SHIFT" y "ENTER"

|       | Microsoft E                    | Excel - Libi         | ro1                      |                            |                              |                     |
|-------|--------------------------------|----------------------|--------------------------|----------------------------|------------------------------|---------------------|
| 2     | <u>A</u> rchivo <u>E</u> dició | ón ⊻er Inser         | tar <u>E</u> ormato      | <u>H</u> erramientas       | Da <u>t</u> os Ve <u>n</u> t | ana<br>  <u>8 ×</u> |
|       | 288                            | Q. % Pa (            | 8 🗄 🗠 -                  | ₫ ⇒ 3~                     | Σ f*                         | ,昌 ?                |
| A     | A H K                          |                      | 000 *08 +08 E            | 8 - 🕭 - 🕅                  | -                            | >><br>*             |
|       | A34 <u>*</u>                   | <b>=</b> {=E<br>B VE | STIMACION.I<br>RDADERO,V | _OGARITMICA<br>(ERDADERO)) | A(E3:E13,A3:I<br>}           | D13,                |
| 31    |                                |                      |                          |                            |                              | -                   |
| 32    | 0.99704807                     | 1.02518297           | 1.09012376               | 1.00006524                 | 104481.996                   |                     |
| 33    | 0.00090584                     | 0.01648919           | 0.01259613               | 0.00016567                 | 0.37405703                   |                     |
| 34    | 0.92821352                     | 0.03058412           | #N/A                     | #N/A                       | #N/A                         |                     |
| 35    | 19.3953003                     | 6                    | #N/A                     | #N/A                       | #N/A                         |                     |
| 36    | 0.07256855                     | 0.00561233           | #N/A                     | #N/A                       | #N/A                         |                     |
| 37    |                                |                      |                          |                            |                              |                     |
| 38    |                                | 06/ N                |                          | 10 M                       |                              | <b>.</b> .          |
| 4   4 | GALP                           | ON / Hoja2 /         | Hoja3 /                  | •                          |                              | •                   |
| List  | 5                              |                      |                          |                            | NUM                          | - /                 |

Nota: el Rango de Salida tiene en tamaño de: 5 líneas por el # de Variables de columnas

3.- El Resultado de la Regresión Logarítmica Múltiple sera:

Modelo de Regresión:  $Y = A * B^{X1} * C^{X2} * D^{X3} * E^{X4}$   $Y = 104,481.9964 * 1.0001^{X1} * 1.0901^{X2} * 1.0252^{X3} * 0.997^{X4}$  $R^{2} = 92.82\%$  F = 19.3953 Fo = 4.54

### 4.- ¿Que Modelo utilizar Lineal o Logarítmico?

El modelo que mejor explica el Fenómeno: "Precios Unitarios de Galpones Industriales en la Urbanización Industrial San Martín. Caracas"; sera aque cuyo Coeficiente de Determinación R^2 sea Mayor.

CONCLUSION: En este caso, el Modelo LINEAL explica mejor que el EXPONENCIAL

## CALCULO DE LA MATRIZ DE CORRELACION CON EXCEL 6.0 (o superior)

Para calcular la Matriz de Correlación, utilizando las Funciones (**fX**) Estadísticas de la hoja de cálculo Excel; hay que proceder de manera manual. La Matriz de Correlación debe ser calculada factor por factor (procedimiento algo engorroso)

1.- Se expondrán brevemente las instrucciones:

| Instrucciones:                                                                                |
|-----------------------------------------------------------------------------------------------|
| a) Crear en la hoja la matriz de correlación: Diagonal principal = 1; Ignorar la 1ra. Columna |
| b) Utilizando la funcion (fx) "COEF.DE.CORREL", generar los 6 coeficientes de covarianza:     |
| X1 - X2                                                                                       |
| X1 - X3                                                                                       |
| X1 - X4                                                                                       |
| X2 - X3                                                                                       |
| X2 - X4                                                                                       |
| X3 - X4                                                                                       |
| c) Complatar la Matriz                                                                        |

2.- Crear en la hoja de cálculo, en forma manual, el esqueleto de la matriz de correlación:

|      | CTE. | X1 | X2 | X3 | X4 |
|------|------|----|----|----|----|
| CTE. |      |    |    |    |    |
| X1   |      |    |    |    |    |
| X2   |      |    |    |    |    |
| X3   |      |    |    |    |    |
| X4   |      |    |    |    |    |

3.- Crear la Diagonal Principal con unos (1) e ignorar la Primera Columna

|      | CTE. | X1   | X2   | X3   | X4   |
|------|------|------|------|------|------|
| CTE. | 1,00 |      |      |      |      |
| X1   | -0-  | 1,00 |      |      |      |
| X2   | -0-  |      | 1,00 |      |      |
| X3   | -0-  |      |      | 1,00 |      |
| X4   | -0-  |      |      |      | 1,00 |

4.- Click en **fx**: Mostrará una caja de diálogo con Dos Columnas seleccionar en la columna de la izquierda: "Estadísticas" y en la columna de la derecha: "COEF.DE.CORREL."

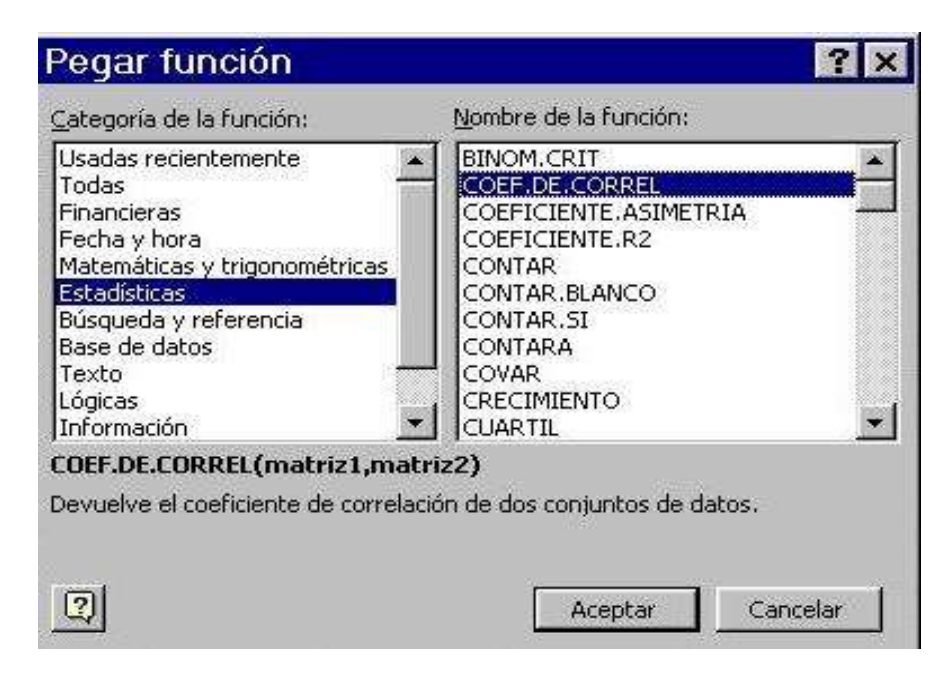

5.- Dentro del "esqueleto" de la Matriz, ubicarse el la intersección de la Variable Independientes X1-X2. Click en **fx**, se abrirá la caja de diálogo con dos ventanillas (Matriz 1 y Matriz 2).

| as de valores. Los valores deben ser |
|--------------------------------------|
| o referencias que contengan números  |
|                                      |
|                                      |
|                                      |
|                                      |

6). Ilumine con el ratón la variable idependiente X1 para una de las ventanillas y a la variable independiente X2 para la otra.
Click en Aceptar. Esta operación generó el Coeficiente de Correlación entre las Variables independientes X1 y X2

|      | CTE. | X1   | X2   | X3   | X4   |
|------|------|------|------|------|------|
| CTE. | 1,00 |      |      |      |      |
| X1   | -0-  | 1,00 |      |      |      |
| X2   | -0-  | 0,22 | 1,00 |      |      |
| X3   | -0-  |      |      | 1,00 |      |
| X4   | -0-  |      |      |      | 1,00 |

7.- Utilizando la funcion (fx) / "COEF.DE.CORREL", generar los Cinco (5) Coeficientes de correlación faltantes para los pares:

X1 - X3 X1 - X4 X2 - X3 X2 - X4 X3 - X4

y completar la Matriz de Correlación.

| 🔀 M   | icrosoft I            | Excel - Lib  | ro1                  |              |                            |               | ×          |
|-------|-----------------------|--------------|----------------------|--------------|----------------------------|---------------|------------|
| Ar    | rchivo <u>E</u> dicio | ón ⊻er Insei | rtar <u>F</u> ormato | Herramientas | Da <u>t</u> os Ve <u>n</u> | tana <u>?</u> | <u>N</u> × |
|       | F 🖬 🍯                 | 🗟 🚏 🐰        | B B &                | 🝼 🗠 🗖        | ⊒⇒ ⊒∞ Σ                    | f* 🚺 🖶        | u »<br>1 ≠ |
| A A   | A N K                 | EEE          | 000 * 00 + 00        | 🆽 + 🖄 + 🕮    | -                          |               | »<br>*     |
| 0     | G23 💌                 | =            |                      |              | Inserta                    | r filas       |            |
|       | A                     | В            | C                    | D            | E                          | F             |            |
| 22    |                       |              |                      |              |                            |               |            |
| 23    |                       |              |                      |              |                            |               | 1          |
| 24    |                       | CTE,         | X1                   | X2           | <b>X</b> 3                 | X4            | Ĩ          |
| 25    | CTE.                  | 1.00         |                      | ()           |                            |               |            |
| 26    | X1                    | -0-          | 1.00                 |              |                            |               |            |
| 27    | X2                    | -0-          | 0.22                 | 1.00         |                            |               |            |
| 28    | XJ                    | -0-          | 0.62                 | 0.31         | 1.00                       |               |            |
| 29 🔛  | X4                    | -0-          | 0.15                 | 0.03         | -0.02                      | 1.00          |            |
| 30    |                       |              |                      |              |                            |               | -          |
| 14 4  | ► ► GALF              | ON / Hoja2 / | Hoja3 /              | •            |                            | •             |            |
| Listo |                       |              | <u> </u>             |              |                            | NUM           | - //       |

Observese, que no hay problemas de Multicolinealida entre la Variables Independientes

## DISTRIBUCION NORMAL ESTANDAR INVERSA (IDF)

Para calcular el coeficiente "k", que genera la Distibución Normal Estandar Inversa:

1.- Escoger en **fx** la función: DISTR.NORM.ESTAND.INV (IDF en Inglés) de las funciones estadísticas de la Hoja de Cálculo Excel.

2.- Ingresar en la ventanilla de la caja de diálogo presenteda por Excel, la Probabilidad "p", bien como número, fracción o indicando la celda donde ya se haya calculado

| DISTR.NORM.ESTAND.INV Probabilidad                                                 | 💽 = número                                                         |
|------------------------------------------------------------------------------------|--------------------------------------------------------------------|
|                                                                                    | =                                                                  |
| Devuelve el inverso de la distribución normal están<br>desviación estándar de uno. | dar acumulativa. Tiene una media de cero y una                     |
| <b>Probabilidad</b> es una proba<br>entre 0 y 1 i                                  | abilidad asociada a la distribución normal, un número<br>nclusive. |
| Resultado de la fórmula =                                                          | Aceptar Cancelar                                                   |

3.- Click en "Aceptar", generará la salida de esta subrutina que será el valor del coeficiente "k"

#### NOTA IMPORTANTE:

| de instalar el conjunto de r<br>con los comandos:                                          | nacros : "Análisis de Datos", des                                                                     | de el CD de in                    | nstalación y proceder                |
|--------------------------------------------------------------------------------------------|----------------------------------------------------------------------------------------------------|-----------------------------------|--------------------------------------|
| <u>H</u> erramientas —                                                                     | Aná <u>l</u> isis de datos                                                                            | ]                                 | Coeficiente de Correlación           |
| una vez abierta la cája de o<br>(sub-caja: "Rango de Entra<br>la salida de la matriz (Sub- | liálogo, iluminar las Variables Ind<br>Ida") e indicarle en que celda de l<br>caja: "Rango de Salida) | lependientes (<br>∣a hoja de cálc | (X) con el ratón<br>culo se requiere |
| Esta macro, es especialme<br>muchas variables indepen                                      | nte útil cuando se va a analizar n<br>dientes.                                                        | nodelos de reç                    | gresión con                          |

Ejemplo completo de Aplicación:

Sea la siguiente serie correspondientes a apartamentos en una Urbanización del suroeste de Caracas:

| REFER. | P.UNIT<br>Bs.F./M2<br>Y | AREA<br>M2<br>X1 | EDAD<br>AÑOS<br>X2 | % DE<br>CONDOMINIO<br>X3 |
|--------|-------------------------|------------------|--------------------|--------------------------|
| A      | 1.245                   | 75               | 1                  | 0,942%                   |
| В      | 987                     | 100              | 7                  | 0,515%                   |
| С      | 1.195                   | 80               | 3                  | 0,363%                   |
| D      | 1.500                   | 100              | 8                  | 1,000%                   |
| E      | 975                     | 100              | 13                 | 0,561%                   |
| F      | 705                     | 125              | 16                 | 0,874%                   |
| G      | 872                     | 110              | 12                 | 0,623%                   |
| Н      | 1.007                   | 90               | 19                 | 0,409%                   |
| I      | 1.450                   | 60               | 1                  | 0,201%                   |
| J      | 1.332                   | 85               | 8                  | 0,277%                   |
| K      | 1.082                   | 90               | 7                  | 0,414%                   |
| L      | 750                     | 51               | 3                  | 0,836%                   |

# LINEAL

| -25305,4062 | -25,9970171 | 2,264762828 | 1250,7204 |
|-------------|-------------|-------------|-----------|
| 29889,83393 | 19,56592643 | 5,694049533 | 395,98012 |
| 0,284908723 | 256,0419548 | #N/A        | #N/A      |
| 1,062461001 | 8           | #N/A        | #N/A      |
| 208956,8058 | 524459,8609 | #N/A        | #N/A      |

# LOGARITMICA

| 3,49749E-13 | 0,975890266 | 1,002286345 | 1252,68   |
|-------------|-------------|-------------|-----------|
| 27,7506444  | 0,01816561  | 0,005286531 | 0,3676402 |
| 0,304787497 | 0,237717254 | #N/A        | #N/A      |
| 1,169090969 | 8           | #N/A        | #N/A      |
| 0,198194213 | 0,452075942 | #N/A        | #N/A      |

El Modelo Logarítmico, explica mejor el fenómeno

MATRIZ DE CORRELACION:

| AREA | EDAD | CONDOM |
|------|------|--------|
|      |      |        |

| AREA   | 1           |             |   |
|--------|-------------|-------------|---|
| EDAD   | 0,725799624 | 1           |   |
| CONDOM | 0,23161363  | 0,039900051 | 1 |

No hay problemas de Multicolinialidad entre las variables independientes

### CALCULO DE LOS VALORES ATIPICOS (Método Empírico)

| REF | Y observ. | Y calc. | Residuo |         |
|-----|-----------|---------|---------|---------|
| A   | 1.245     | 1.107   | 138     |         |
| В   | 987       | 1.145   | -158    |         |
| С   | 1.195     | 1.259   | -64     |         |
| D   | 1.500     | 972     | 528     | ATIPICO |
| E   | 975       | 976     | -1      |         |
| F   | 705       | 878     | -173    |         |
| G   | 872       | 1.005   | -133    |         |
| Н   | 1.007     | 861     | 146     |         |
|     | 1.450     | 1.323   | 127     |         |
| J   | 1.332     | 1.156   | 176     | ATIPICO |
| K   | 1.082     | 1.152   | -70     |         |
| L   | 750       | 1.029   | -279    | ATIPICO |

#### **NUEVA SERIE**

| REFER. | P.UNIT | AREA     | EDAD | % DE   |
|--------|--------|----------|------|--------|
|        | Y      | M2<br>X1 | X2   | X3     |
| A      | 1.245  | 75       | 1    | 0,942% |
| В      | 987    | 100      | 7    | 0,515% |
| С      | 1.195  | 80       | 3    | 0,363% |
| E      | 975    | 100      | 13   | 0,561% |
| F      | 705    | 125      | 16   | 0,874% |
| G      | 872    | 110      | 12   | 0,623% |
| Н      | 1.007  | 90       | 19   | 0,409% |
| -      | 1.450  | 60       | 1    | 0,201% |
| J      | 1.332  | 85       | 8    | 0,277% |
| K      | 1.082  | 90       | 7    | 0,414% |

# LOGARITMICA

| 6,96826E-07 | 0,994261752 | 0,991313595 | 2673,5435 |
|-------------|-------------|-------------|-----------|
| 11,00904861 | 0,005386193 | 0,002090944 | 0,1338812 |
| 0,940585712 | 0,063720358 | #N/A        | #N/A      |
| 31,66193639 | 6           | #N/A        | #N/A      |
| 0,385669365 | 0,024361704 | #N/A        | #N/A      |

| 94,06%  | R^2 =       |
|---------|-------------|
| 31,6619 | F =         |
| 3       | k =         |
| 10      | n =         |
| 6       | n - (k+1) = |
| 4,76    | Fo =        |
| F >> Fo |             |

Modelo de Correlación:

Y = 2673,544 \* 0,99131359^X1\*0,99426175^X2\*0,00000069683^X3

Rev.: Febrero-2011